# **5** Managing Sites

# **About This Chapter**

This function is performed to check the usage of the resources in a site, check the delay time of reporting board alarms, reset the BTS, test whether the boards in a site run normally and whether the connection of transmit links is normal, monitor and manage the environment parameters in a site, view the board parameters of the BTS, test the parameters of the RF counters, and view the configuration of parameter in a ring network and the bar codes of a site.

## 5.1 Viewing Site Resources

This function is performed to view the following site resources: CPU usage, RAM usage, busbar voltage, temperature in a cabinet, humidity in a cabinet, current of battery, temperature of battery, load current, AC voltage, and quantity of state. This function also can be performed to get board temperature.

### 5.2 Hierarchically Resetting Sites

The site reset consists of the third level reset and the fourth level reset. The third level reset and the fourth level reset are used to reinitialize the BTS, that is, to reset all the boards in the BTS and load the configuration data of the BTS from the BSC.

# 5.3 Testing Sites

This function is performed to test all the functional boards that are configured in the site, and then return the test results. If the test is successful, the boards run normally. If the test is unsuccessful, the boards run abnormally.

### 5.4 Testing Transport Performance

This function is performed to test whether the transmission links are normal through an E1 loopback test and a timeslot loopback test.

### 5.5 Viewing Site Alarm Delay Time

This function is performed to view the site alarm delay time.

### 5.6 Monitoring Site Environment

This function is performed to monitor and manage the environment parameters in a site. By performing this function, you can view the current temperature and humidity, set the temperature and humidity threshold, and perform the relay operation (control the state of the relay on the DEMU). The BTS can run normally in a secure and suitable site environment. You can also clear a robbery alarm or a smoke alarm and disable an EAC alarm.

### 5.7 Testing RF Performance

The function is performed to test the RF specifications. The specifications of the receiver consist of the receiver sensitivity, GSM static L1 (first level) function, and the block test. The specifications of the transmitter consist of modulation spectrum, handover spectrum, modulation accuracy, and spurious emission.

### 5.8 Viewing Ring Topology Parameters

This function is performed to view the ring topology parameters, including the working direction of a site in the ring topology (Port 0 is forward link and port 1 is reverse link.) and the indication of auto rotate in the ring topology. If auto rotate is permitted, the result consists of the **Waiting Time Before Rotate** and the **Try Rotating Duration Time**.

### 5.9 Viewing Bar Codes

This function is performed to view the bar codes of the configured boards in the current site.

# **5.1 Viewing Site Resources**

This function is performed to view the following site resources: CPU usage, RAM usage, busbar voltage, temperature in a cabinet, humidity in a cabinet, current of battery, temperature of battery, load current, AC voltage, and quantity of state. This function also can be performed to get board temperature.

# Prerequisite

You have logged in to the BTS through the Site Maintenance Terminal.

# Context

- The BTS3012 does not support the function of viewing **board temperature**.
- The BTS3012AE does not support the function of viewing quantity of state and get board temperature.
- The BTS3006C does not support the function of viewing temperature in cabinet, humidity in cabinet, and quantity of state.

# Procedure

- Step 1 In the left pane of the Site Maintenance Terminal System window, select Site. In the right pane of the window, double-click View Resource.The View Resource dialog box is displayed.
- Step 2 In the Select Resource Type list box, select the resource type to be viewed, as shown in Figure 5-1. The result is displayed at the bottom of the View Resource dialog box.

## Figure 5-1 Viewing resources

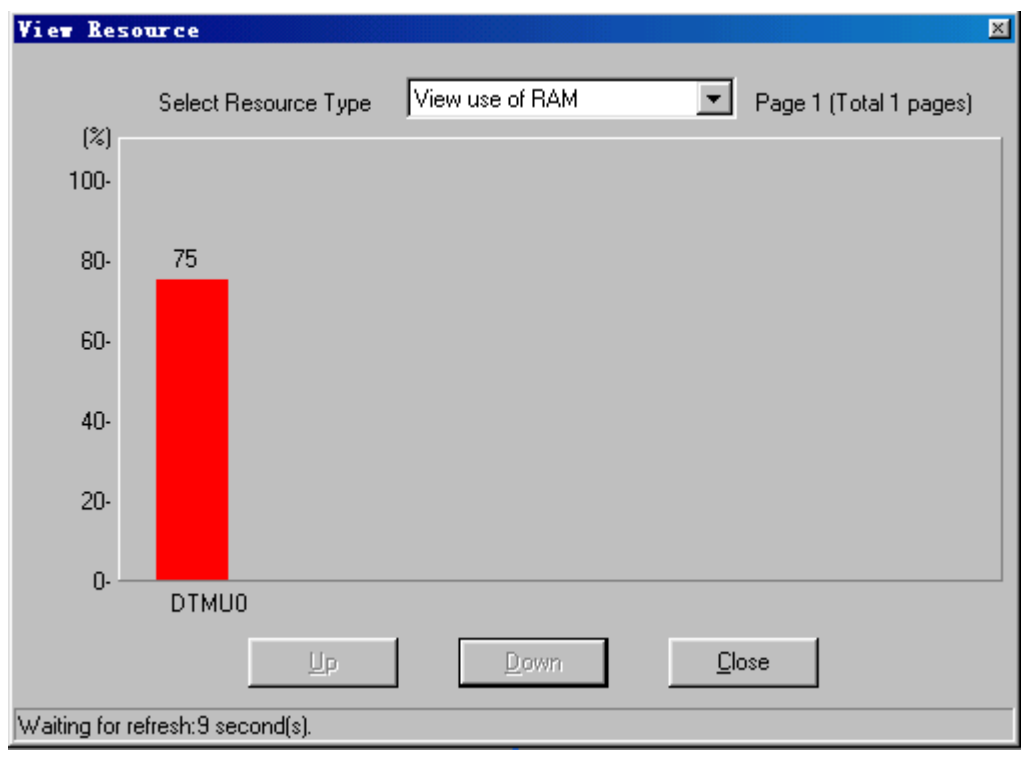

# 

One page may be insufficient to display the result (such as, in combined cabinets or cabinet group situations). Click **Next Page** to view more results. The resources to be viewed are the real-time messages.

----End

# **5.2 Hierarchically Resetting Sites**

The site reset consists of the third level reset and the fourth level reset. The third level reset and the fourth level reset are used to reinitialize the BTS, that is, to reset all the boards in the BTS and load the configuration data of the BTS from the BSC.

# Prerequisite

You have logged in to the BTS through the Site Maintenance Terminal.

# Context

# 

Be careful when resetting a site. A site reset disrupts all the services carried by all the cells under the site.

Table 5-1 lists the description of the parameter configuration.

| Parameter<br>Name         | Meaning                                                                                                    | Value Range |
|---------------------------|----------------------------------------------------------------------------------------------------|-------------|
| Third level site<br>reset | Based on the configuration data of the BTS stored in<br>the memory, the BSC configures the BTS again to<br>reset it. In the ring topology, you can change the link<br>direction. This requires you to choose a port. | -           |
| Fourth level site reset   | Based on the data configuration stored in the database (DB), the BSC updates the data stored in the memory, and then configures the BTS again to reset it. In the ring topology, you cannot choose a port.           | -           |
| Do not select             | Non-ring topology                                                                                                    | -           |
| Port 0                    | Ring topology, the forward link                                                                                                    | -           |
| Port 1                    | Ring topology, the reverse link                                                                                                    | -           |

# Procedure

**Step 1** In the left pane of the **Site Maintenance Terminal System** window, select **Site**. In the right pane of the window, double-click **Site Reset Hierarchically**.

The Site Reset Hierarchically dialog box is displayed.

Step 2 In the Reset Level area, select a reset level. In the Reset Port area, select a port, as shown in Figure 5-2.

Figure 5-2 Hierarchical reset of a site

| Site Reset Hierarchicall | y                                | ×           |
|--------------------------|----------------------------------|-------------|
| Reset Level:             | Comment:                         | Reset Port: |
| C First Level Reset      | a.Reinitialize site.             | Not Select  |
| C Second Level Reset     | b. Load data only.               | C Port 0    |
| Third Level Reset        | c.Affect ongoing communications. |             |
| C Fourth Level Reset     |                                  | C Port 1    |
| <u>_</u>                 | <u>IK</u> lose                   |             |

Step 3 Click OK.

----End

# **5.3 Testing Sites**

This function is performed to test all the functional boards that are configured in the site, and then return the test results. If the test is successful, the boards run normally. If the test is unsuccessful, the boards run abnormally.

# Prerequisite

You have logged in to the BTS through the Site Maintenance Terminal.

# Procedure

- Step 1 In the left pane of the Site Maintenance Terminal System window, select Site. In the right pane of the window, double-click Site Test.The Site Test dialog box is displayed.
- Step 2 Click Start. The result is displayed at the bottom of the Site Test dialog box, as shown in Figure 5-3.

**Figure 5-3** Site Test dialog box

| Site Test                | ×                                              |
|--------------------------|------------------------------------------------|
| Test result:             |                                                |
| DTMU0 test succeeded.    | <u>S</u> tart<br><u>S</u> top<br><u>C</u> lose |
| Received the test report |                                                |

----End

# **5.4 Testing Transport Performance**

This function is performed to test whether the transmission links are normal through an E1 loopback test and a timeslot loopback test.

# Prerequisite

You have logged in to the BTS through the Site Maintenance Terminal.

# Context

 Table 5-2 lists the description of the parameter configuration.

| Parameter<br>Name | Meaning                                                            | Value Range                                                                           |
|-------------------|--------------------------------------------------------------------|---------------------------------------------------------------------------------------|
| Select TMU        | The user can perform a selection based on an test object.          | Active TMU,<br>active/standby<br>TMU, slave<br>TMU1, and<br>slave TMU2                |
| Port No.          | The port is selected according to the port that the E1 connects to | Port 0–port 7                                                                         |
| Test duration     | Enter the duration according to the loopback mode.                 | Recommended<br>value:<br>multiples of 10<br>minutes<br>(default value:<br>one minute) |

Table 5-2 Parameters in the Transport Performance Test dialog box

| Parameter<br>Name    | Meaning                                                                                                    | Value Range                                         |
|----------------------|----------------------------------------------------------------------------------------------------|-----------------------------------------------------|
| E1 Loopback          | During an E1 loopback test, the OML is broken.<br>You can stop the loopback test in advance by resetting<br>the BTS. After the test is complete, the system<br>automatically releases the loop and resets the BTS.                                                                                                    | Test all the 32<br>timeslots (0–<br>31) by default. |
| Timeslot<br>Loopback | Only one timeslot can be tested once. The OML<br>timeslots cannot be tested. In addition, only port 0 and<br>port 1 on each DTMU can be tested. During a timeslot<br>loopback test, the tested timeslots are unavailable.<br>After the test is complete, the BTS cannot be reset.                                                                                   | -                                                   |
|                      | You can stop the loopback test in advance by clicking<br><b>Stop</b> . After the test is complete, the system<br>automatically releases the loop and the tested<br>timeslots become available. You can click <b>Stop</b> to<br>stop the test or wait for the completion of the test<br>duration. The timeslots in the self-loop test are<br>recovered to be normal. |                                                     |

# Procedure

- Step 1 In the left pane of the Site Maintenance Terminal System window, select Site. In the right pane of the window, double-click Transport Performance Test.The Transport Performance Test dialog box is displayed.
- Step 2 In the Select TMU area, select a TMU. In the Port No. area, select a port number. In the Loopback Mode area, select a loopback mode. In the Test Duration area, enter the test duration.
- Step 3 Click Start.

The **Warning** dialog box is displayed.

Step 4 Click OK. The result is displayed on the status bar, as shown in Figure 5-4.

| Transport Performance Test                                                       |                                                                                                    | × |
|----------------------------------------------------------------------------------|----------------------------------------------------------------------------------------------------|---|
| E1 Self-loop                                                                     |                                                                                                    | _ |
| Select TMU<br>Main TMU/MMU/IOMU<br>Master/Backup TMU<br>Slave TMU1<br>Slave TMU2 | Port No.         C         Port 4           C         Port 1         C         Port 5           C         Port 2         C         Port 6           C         Port 3         C         Port 7 |   |
| Test duration<br>1 Min                                                           | Loop-back Mode<br>© E1 Loopback<br>© Timeslot Loopback                                                                                                    |   |
| Self-loop succeeded                                                              | <u>C</u> lose                                                                                                    |   |

Figure 5-4 Transport Performance Test dialog box

----End

# 5.5 Viewing Site Alarm Delay Time

This function is performed to view the site alarm delay time.

# Prerequisite

You have logged in to the BTS through the Site Maintenance Terminal.

# Context

Some alarms that do not affect services are reported frequently in a short time, and then disappear quickly. Therefore, many alarms are generated and the fault alarms cannot be detected in time. By the setting of an appropriate alarm delay time, some alarms that are generated and recovered frequently in a short time can be prevented from being reported in a large quantity.

# Procedure

- Step 1 In the left pane of the Site Maintenance Terminal System window, select Site. In the right pane of the window, double-click Site Alarm Delay Time Query.The Query Warn Delay Time dialog box is displayed.
- Step 2 Click Query. The result is displayed in the Query Warn Delay Time dialog box, as shown in Figure 5-5.

| 13 75    | m          |               |   |
|----------|------------|---------------|---|
| Alarm IU | Alarm Type | Delay Time    |   |
| 2222     | Fault      | 1             |   |
| 2264     | Fault      | 2             |   |
| 2265     | Restore    | 2             |   |
|          |            |               |   |
|          |            |               |   |
|          |            |               |   |
|          |            |               |   |
|          |            |               |   |
|          |            |               |   |
|          |            |               |   |
|          |            |               |   |
|          |            |               |   |
|          |            |               |   |
|          |            |               |   |
|          |            |               | - |
|          | i          | î             |   |
|          | Query      | <u>C</u> lose |   |

### Figure 5-5 Viewing site alarm delay time

# 

You can configure a specific alarm delay time through the LMT at the BSC side.

----End

# **5.6 Monitoring Site Environment**

This function is performed to monitor and manage the environment parameters in a site. By performing this function, you can view the current temperature and humidity, set the temperature and humidity threshold, and perform the relay operation (control the state of the relay on the DEMU). The BTS can run normally in a secure and suitable site environment. You can also clear a robbery alarm or a smoke alarm and disable an EAC alarm.

# Prerequisite

You have logged in to the BTS through the Site Maintenance Terminal.

# Context

 Table 5-3 lists the description of the parameter configuration.

| Parameter<br>Name                            | Meaning                                                                                                    | Value<br>Range |
|----------------------------------------------|----------------------------------------------------------------------------------------------------|----------------|
| Clear Robbery<br>Alarm                       | Clear an infrared alarm and a door status alarm of the DEMU.                                                                                                    | -              |
| Set Temperature<br>and Humidity<br>Threshold | Set the upper and lower thresholds of temperature and<br>humidity. Based on the thresholds, the alarm box reports<br>a temperature alarm and a humidity alarm.                                                                                                    | -              |
| Relay Operation                              | Control the state of the relay on the DEMU. The relay<br>is used to start or close the refrigeration equipment,<br>heating equipment, dehumidification equipment, fire-<br>extinguishing equipment, and anti-theft equipment.                                                                                                    | -              |
| Disable the EAC<br>Alarm                     | Disable the reporting of alarms in a short time. When<br>the related personnel performs the maintenance of the<br>equipment, by selecting the <b>Disable the EAC Alarm</b><br>option, the reporting of alarms can be disabled for ten<br>minutes. After ten minutes, the alarms can be reported.<br>If the maintenance of the equipment takes more than ten<br>minutes, select this option again. | -              |
| Get Current<br>Temperature and<br>Humidity   | View the temperature and humidity of the current environment.                                                                                                    | -              |
| Clear Smoke<br>Alarm                         | Clear alarms generated by smoke.                                                                                                    | -              |

| Table 5-3 Parameters in the Environment Monitor dialog box |
|------------------------------------------------------------|
|------------------------------------------------------------|

# Procedure

Step 1 In the left pane of the Site Maintenance Terminal System window, select Site. In the right pane of the window, double-click Environment Monitor.The Environment Monitor dialog box is displayed, as shown in Figure 5-6.

### Figure 5-6 Environment monitoring

| Invironment Honitor                                                             |                      | 2                 |
|---------------------------------------------------------------------------------|----------------------|-------------------|
| Select Operation Type     C Disable the EAC Alarm                               | Relay Operation      |                   |
| C Set Temperature and Humidity Threshold C Get Current Temperature and Humidity | Heingelation device. | C Statup C (Jose  |
| Helay Uperation     Clear Smoke Alarm     Temperature and Humidity Threshold    | Heating device:      | C Statup C Gase   |
| Temperature Lower Limit(-99~99):                                                | Dehumidifier:        | O Startup O Glose |
| Temperature Upper Limit(-99°99):                                                | Humidifier:          | C Statup C Dose   |
| Humidity Upper Limit(0~99):                                                     | Fire Extinguisher:   | C Statup C Disc   |
| Current Temperature and Humidity Temperature:                                   | Anti-burglar device: | C Startup C Gose  |
|                                                                                 |                      |                   |
| <u></u>                                                                         | <u><u>C</u>lose</u>  |                   |
| Query temperature & humidity successfully.                                      |                      |                   |

Step 2 Perform the following operations in the Select Operation Type area:

| Select                                 | Then                                                                                                    |
|----------------------------------------|----------------------------------------------------------------------------------------------------|
| Clear Robbery Alarm                    | Go to <b>Step 3</b> .                                                                                                  |
| Set Temperature and Humidity Threshold | In the <b>Temperature and Humidity</b><br><b>Threshold</b> area, set the threshold. Then, go to<br><b>Step 3</b> .     |
| Relay Operation                        | In the <b>Relay Operation</b> area, set the related option to start or stop the equipment. Then, go to <b>Step 3</b> . |
| Disable the EAC Alarm                  | Go to <b>Step 3</b> .                                                                                                  |
| Get Current Temperature and Humidity   | Go to <b>Step 3</b> .                                                                                                  |
| Clear Smoke Alarm                      | Go to <b>Step 3</b> .                                                                                                  |

Step 3 Click OK.

----End

# 5.7 Testing RF Performance

The function is performed to test the RF specifications. The specifications of the receiver consist of the receiver sensitivity, GSM static L1 (first level) function, and the block test. The specifications of the transmitter consist of modulation spectrum, handover spectrum, modulation accuracy, and spurious emission.

# Prerequisite

- You have logged in to the BTS through the Site Maintenance Terminal.
- The test device, such as a base station integrated tester, has been connected with the TX port on the DTRU.

# Context

A base station integrated tester is required to test the RF specifications. Pay attention to the following points before the test:

- Before the test, you need to reset the configured RC by clicking User-define Message.
  - If E1 cables are connected, after the configured RC is reset, you can observe the indicators on the DTRU to check whether the DTRU runs normally. If the DTRU runs normally, you can perform the test.
  - If E1 cables are not connected, after the configured RC is reset, if the LAPD alarm is displayed on the status bar, the DTRU runs normally. Then, you can perform the test.
- In the **Frequency Hopping Mode** list box, select **Baseband hopping** or **RF hopping**. Click **Frequency hopping setup** to set the specific frequency hopping parameters.
- When testing the specifications of transmitter, you can select the modulation mode of the channel by clicking **Channel Modulation**.
- According to the configuration modes of the DTRU and the DDPU on the BTS, in the **DTRU Channel Configuration** dialog box, specify **Mode**, **Transmitter Channel**, and **Receiver Channel**.

# Procedure

- Step 1 In the left pane of the Site Maintenance Terminal System window, select Site. In the right pane of the window, double-click RF Specification Test.The Warning dialog box is displayed.
- Step 2 Click OK.

The RF Specification Test dialog box is displayed, as shown in Figure 5-7.

| rigule 5-7 for specification test | Figure | 5-7 | RF | specification | test |
|-----------------------------------|--------|-----|----|---------------|------|
|-----------------------------------|--------|-----|----|---------------|------|

| RF Specification Test                 |                                                                                                    |                     |                         |
|---------------------------------------|----------------------------------------------------------------------------------------------------|---------------------|-------------------------|
| C TRX C Transmit                      | GSM static L1(list level) function                                                                                         |                     | User-defined Message    |
| C DTRU C Receiver                     | GSM static L1 receiver function(standard error satio)                                                                      | ¥.                  | Frequency hopping setup |
| Channel type<br>Cell No.: 0 💌 RC No.: | 0 Channel No: 2 Power Type<br>G 40W C 60W                                                                                  | Dynamic power level | View DSP State          |
|                                       | RC Setting                                                                                                    | Channel 1: 011      | Channel Modulation      |
| Test Type<br>Pseudo Random Code       | Band         Frequency Hopping Mode         Static power           DCS180         No frequency hopping         6         • | Channel 2 Off       | OTRU Cramel Setup       |
| Test Code Type                        | MAIO HSN: Frequency Count Test Frequency 0 0 0 512                                                                         | Channel 4 Ott       | Clud Text               |
| Phase-locked Loop Selection           | Other Parameters Operational Object TCH/FS TSN 0                                                                           | Channel 6: 01       | Stop Test               |
| Enable LNA                            | Diversity State Main/Divergent Antern Time(10 Min.) 255                                                                    | Select all Or       | Close                   |
|                                       |                                                                                                    |                     |                         |
|                                       |                                                                                                    |                     |                         |
|                                       |                                                                                                    |                     |                         |
|                                       |                                                                                                    |                     |                         |
|                                       |                                                                                                    |                     |                         |

- Step 3 Select DTRU. In the Channel Type area, select Cell No. and RC No., and then click Userdefine Message.
  - If E1 cables are connected, you can observe the indicators on the DTRU to check whether the DTRU runs normally. If the DTRU runs normally, you can perform the test.
  - If E1 cables are not connected and if the LAPD alarm is displayed on the status bar, the DTRU runs normally.
- **Step 4** In the **Test Item** area, select **Transmitter** or **Receiver**. Then, select the specific specifications of transmitter and receiver to be tested.
  - If the **Transmitter** option is selected, you can select the modulation mode of the channel by clicking **Channel Modulation**.
  - If the **Receiver** option is selected, you need not set **Channel Modulation**.
- Step 5 Select other items to be tested.
  - In the **Frequency Hopping Mode** list box, if you select **No frequency hopping**, you need not set **Frequency hopping setup**.
  - In the **Frequency Hopping Mode** list box, select **Baseband hopping** or **RF hopping**. Click **Frequency hopping setup** to set the specific frequency hopping parameters.
- Step 6 Click Start Test.

The result is displayed on the test device.

----End

# 5.8 Viewing Ring Topology Parameters

This function is performed to view the ring topology parameters, including the working direction of a site in the ring topology (Port 0 is forward link and port 1 is reverse link.) and the indication

of auto rotate in the ring topology. If auto rotate is permitted, the result consists of the **Waiting Time Before Rotate** and the **Try Rotating Duration Time**.

# Prerequisite

You have logged in to the BTS through the Site Maintenance Terminal.

# Context

If the result is **Auto Rotate Permission**, the working direction of the site in ring topology can be automatically rotated. The system displays the waiting time before rotate and the try rotating duration time. The data is configured through the Data Configuration System at the BSC side.

If the result is **Auto Rotate Not Permitted**, the working direction of the site in ring topology is unchanged. At this moment, the **Waiting Time Before Rotate** and the **Try Rotating Duration Time** are insignificant. The displayed time is 65535 seconds.

# Procedure

In the left pane of the **Site Maintenance Terminal System** window, select **Site**. In the right pane of the window, double-click **Ring Topology Parameter Query**.

The Ring Topology Parameter Query dialog box is displayed, as shown in Figure 5-8.

Figure 5-8 Viewing ring topology parameters

| Ring Topology Parameter Query 👘         | ×                           |
|-----------------------------------------|-----------------------------|
| Current Port                            | Auto Rotate Permission      |
| C Unknown                               | C Auto Rotate Permitted     |
| Port 0                                  | Auto Botate Not Permitted   |
| C Port 1                                | Multi Hotale Mot Y elimited |
| Waiting Time Before Rotate              | Try Rotating Duration Time  |
| 65535 Seconds                           | 65535 Seconds               |
| Query                                   | []                          |
| Query ring topology parameter successfu | lly.                        |

# 

if the **Ring Topology Parameter Query** dialog box is open for some time, click **Query** to refresh the dialog box.

----End

# 5.9 Viewing Bar Codes

This function is performed to view the bar codes of the configured boards in the current site.

# Prerequisite

You have logged in to the BTS through the Site Maintenance Terminal.

# Context

The bar codes are the basic information of the boards and identify the manufacturing information of the boards. When multiple boards are faulty, you can learn the states of the boards in batch production by viewing the bar codes. Through the Remote Maintenance Terminal System, you can view the bar codes of all the sites. Through the Site Maintenance Terminal System, you can view the bar codes of the connected sites.

- The bar code is the ASCII code.
- The bar codes of only the configured boards can be viewed.
- The boards that support reporting bar codes consist of the DTMU, the DTRU, the DDPU, the NFCB, and the DEMU.

# Procedure

In the left pane of the **Site Maintenance Terminal System** window, select **Site**. In the right pane of the window, doublet-click **Bar Code Query**.

The Bar Code Query dialog box is displayed, as shown in Figure 5-9.

| Figure 5-9 Viewing bar codes |  |
|------------------------------|--|
|                              |  |

| Bar Code Q   | uery          |          |  |          |
|--------------|---------------|----------|--|----------|
| Card Type    | Card No.      | Bar Code |  | Time     |
| DTMU         | 0             | 120013CE |  | 00:00:18 |
|              |               |          |  |          |
|              |               |          |  |          |
|              |               |          |  |          |
|              |               |          |  |          |
|              |               |          |  |          |
|              |               |          |  |          |
|              |               |          |  |          |
|              |               |          |  |          |
|              |               |          |  |          |
|              |               |          |  |          |
|              |               |          |  |          |
|              |               |          |  |          |
|              |               |          |  |          |
|              |               |          |  |          |
| _            |               |          |  |          |
|              | <u>S</u> tart | Stop     |  | Close    |
|              |               |          |  |          |
| Query bar co | de succeed.   |          |  |          |

# 

If the **Bar Code Query** dialog box is open for some time, click **Start** to refresh the dialog box.

----End